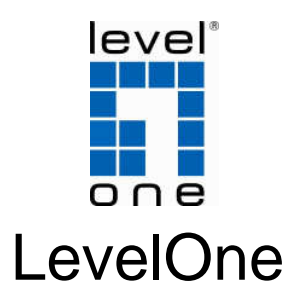

## WBR-6004

150Mbps Wireless Router

# **Quick Installation Guide**

English

Português

Deutsch

Español

繁體中文

简体中文

## **Table of Contents**

| English   | 5 |
|-----------|---|
| Deutsch   | 7 |
| Español   | 9 |
| Português |   |
| 繁體中文      |   |
| 简体中文      |   |

#### **Package Contents**

- WBR-6004
- Power Adapter (5V, 1.2A)
- RJ-45 LAN Ethernet Cable
- CD-ROM with Manual and Utility
- Quick Installation Guide
- Antenna

If any of the above items are missing, please contact your retailer or distributor.

Please have your ISP's username and password details before installing.

| IP Address    | 192.168.1.1 |
|---------------|-------------|
| Password      | admin       |
| Wireless Mode | Enable      |
| Wireless SSID | LevelOne    |
| Security      | None        |

#### Default Settings

This guide covers only the most common situations. All detailed information is described in the user manual.

## Figure 1-1

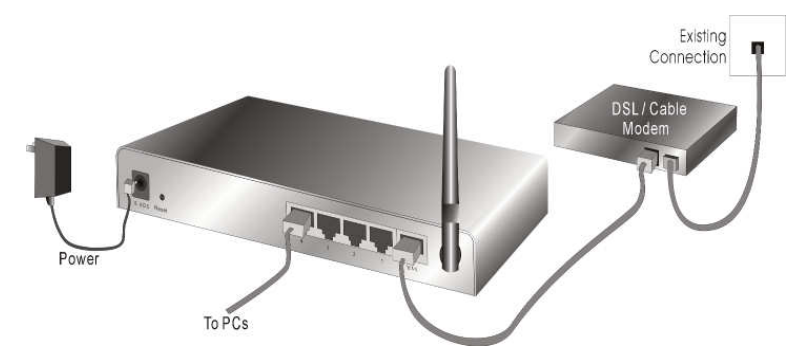

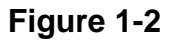

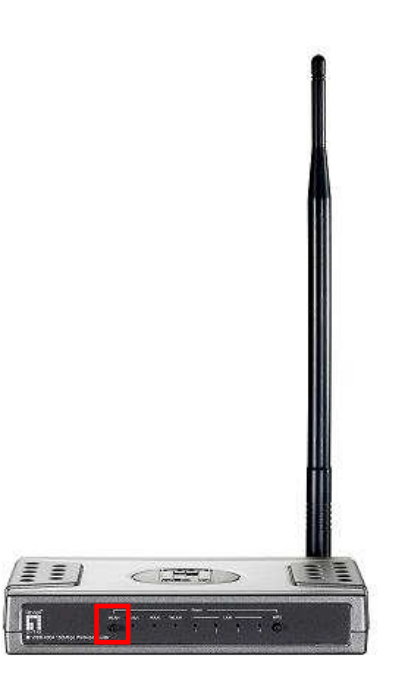

### Figure 2-1

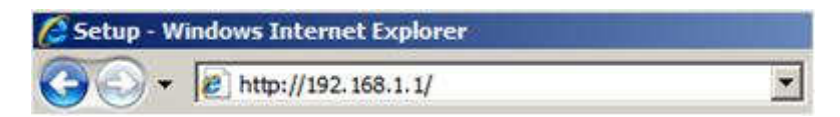

#### Figure 2-2

| USER'S MAIN MENU | 📲 Status                |                        |
|------------------|-------------------------|------------------------|
|                  | System Password : ••••• | (default: admin) Login |

### Figure 2-3

| Please Select the Operations                                        |
|---------------------------------------------------------------------|
|                                                                     |
|                                                                     |
|                                                                     |
|                                                                     |
|                                                                     |
| <ul> <li>Wizard</li> </ul>                                          |
| C Advanced Setur                                                    |
|                                                                     |
|                                                                     |
|                                                                     |
|                                                                     |
|                                                                     |
| * This screen reminds you to configure until the Wizard is finished |
| This screen reminus you to configure until the wizard is finitshed. |
| Enter                                                               |

## English

### **Check Your Network Settings**

- 1. Please make sure your PC can get IP address automatically so the WBR-6004 can communicate with your PC during configuration.
  - Select "Control Panel" > "Network Connections".
  - Right click the "Local Area Connection" and choose "Properties".
  - Select the TCP/IP protocol for your network card.
  - Click on the Properties button. You should then see the following screen and make sure you have selected "Obtain IP address automatically"

| Connect using:                                                                                                    | General Alternate Configuration                                                                                                    |
|----------------------------------------------------------------------------------------------------|----------------------------------------------------------------------------------------------------|
| Realtek RTL8168/8111 PCI-E Gigabi     Contigure This connection uses the following items:     S     S Packet Scheduler     S=AEGIG Boored (IEEE 002 10) 02 E 20     S* Internet Protocol (TCP/P)     S     Install Uninstal Properties | You can get IP settings assigned automatically if your network suppor<br>this capabily. Otherwise, you need to ask your network administrator<br>the appropriate IP settings.<br>Use the following IP address:<br>IP address:<br>Storret marks:<br>Default address: |
| Description     Control Protocol/Internet Protocol. The default     across diverse interconnected networks.     Show icon in notification area when connected     Notify me when this connection has limited or no connectivity        | Detain DNS server address automatically     Use the following DNS server addresses:     Preferred DNS server     Alternate DNS server                                                                                                    |

2. Reboot computer to make sure you have received the IP address correctly from the Router.

### Installation

- **1.** Attach the included antenna. (Figure 1-1)
- Connect your broadband internet connection to WBR-6004's WAN port. (Figure 1-1)
- **3.** Connect the Computer LAN cable. (Figure 1-1)
- **4.** Plug in the Power Adapter. (Figure 1-1)
- Wait until the Status light is blinking steadily. This means the router is ready for use. (Figure 1-2)
- **6.** Installation is now complete. You can now begin to set up the device.

## Setup

- Start your WEB browser (Internet Explorer recommended). In the *Address* box, enter the address: http://192.168.1.1 (Figure 2-1)
- 2. When prompted, use the password "admin". (Figure 2-2)
- The first time you connect to the WBR-6004, you should run the Setup Wizard to configure the Internet Connection. (Figure 2-3)

Select Wizard and click Enter.

 This wizard will guide you through the setup in 5 easy steps.
 Note: For effective wireless security, LevelOne recommends WPA2 encryption methods.

## Deutsch

#### Prüfen Sie Ihre Netzwerk-Einstellungen

- Bitte stellen Sie sicher, dass Ihr PC die IP-Adresse automatisch empfangen kann, so dass der WBR-6004 mit Ihrem PC während der Konfiguration kommunizieren kann.
  - Wählen Sie "Control Panel" > "Network Connections".
  - Rechter Mausklick auf "Local Area Connection" und wählen Sie bitte "Properties".
  - Wählen Sie "TCP/IP protocol" für Ihre Netzwerk-Karte.
  - Klicken Sie auf die "Properties"-Taste. Sie sollten dann den folgenden Bildschirm sehen. Stellen Sie bitte sicher, dass Sie "Obtain IP address automatically" ausgewählt haben.

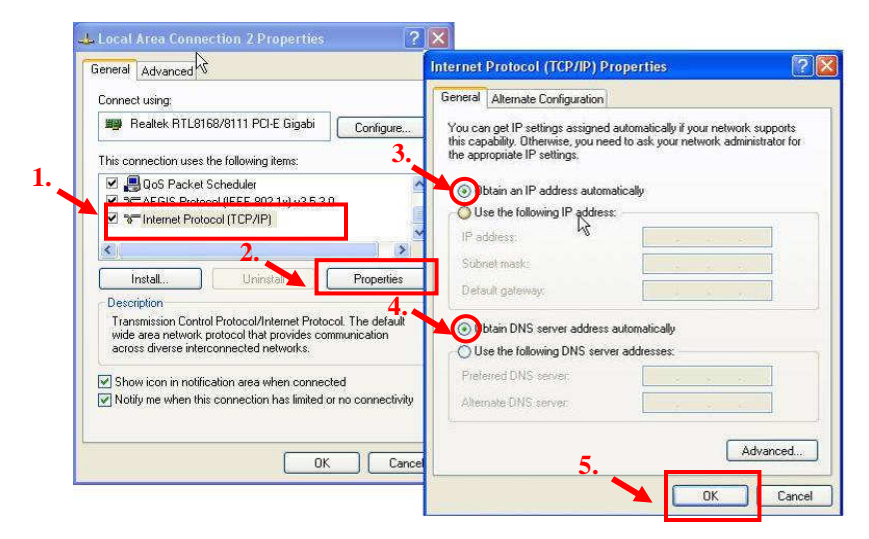

Starten Sie Ihren Rechner neu, um sicherzustellen, dass Sie die IP-Adresse vom Router korrekt empfangen haben.

#### Installation

- 1. Bringen Sie die mitgelieferte Antenne an. (Figure 1-1)
- 2. Schließen Sie Ihre Breitband-Internetverbindung an den WAN-Port des WBR-6004 an. (Figure 1-1)
- 3. Schließen Sie das LAN-Kabel vom Computer an. (Figure 1-1)
- 4. Stecken Sie das Netzteil ein. (Figure 1-1)
- Warten Sie, bis die Status-LED gleichmäßig blinkt. Dies bedeutet, dass der Router einsatzbereit ist. (Figure 1-2)
- **6.** Die Installation ist damit abgeschlossen. Sie können das Gerät nun einrichten.

#### Einrichtung

- Starten Sie Ihren Webbrowser (z. B. Internet Explorer).
   Geben Sie Folgendes in das Eingabefeld Address (Adresse) ein:http://192.168.1.1. (Figure 2-1)
- Nach Aufforderung geben Sie folgendes Kennwort ein: "admin". (Figure 2-2)
- Wenn Sie Ihren WBR-6004 zum ersten Mal anschließen, konfigurieren Sie die Internetverbindung am besten mit dem Einrichtungsassistenten. (Figure 2-3)

Wählen Sie Assistent, klicken Sie auf "Starten".

 Der Assistent leitet Sie durch fünf einfache Schritte.
 Hinweis: Damit Ihr WLAN möglichst sicher arbeitet, empfehlen wir das WPA2-Verschlüsselungsverfahren.

## Español

### Comprobación de la configuración de red

- 1. Asegúrese de que el PC pueda obtener una dirección IP automáticamente para que el enrutador WBR-6004 pueda comunicarse con él durante la configuración.
  - Seleccione "Control Panel" (Panel de control) > "Network Connections" (Conexiones de red).
  - Haga clic con el botón secundario en "Local Area Connection" (Conexión de área local) y elija "Properties" (Propiedades).
  - Seleccione el protocolo TCP/IP de su tarjeta de red.
  - Haga clic en el botón Properties (Propiedades).
     Aparecerá entonces la pantalla que se muestra a continuación; asegúrese de que la opción "Obtain an IP address automatically" (Obtener una dirección IP automáticamente) se encuentre seleccionada.

| Connect using:                                                                                                    | General Alternate Configuration                                                                                                    |
|----------------------------------------------------------------------------------------------------|----------------------------------------------------------------------------------------------------|
| Realtek RTLS169/8111 PCI-E Gigabi     Configure 3.     S     Gos Packet Scheduler     S     Gos Packet Scheduler     S     S     S     S     S     S     S     S     S     S     S     S     S     S     S     S     S     S | You can get IP settings assigned automatically if your network support<br>this capability. Utherwise, you need to ask your network administrator<br>the appropriate IP settings. |
| Install Uninstall Properties Description Transmission Control Protocol/Internet Protocol. The default wide area network protocol that provides communication across diverse interconnected networks.                         | Default gateway:                                                                                                    |
| ✓ Show icon in notification area when connected ✓ Notify me when this connection has limited or no connectivity                                                                                                    | Preterred DNS server                                                                                                    |

Reinicie el equipo para asegurarse de recibir la dirección IP correcta por parte del enrutador.

#### Instalación

- 1. Inserte la antena suministrada (Figure 1-1)
- Conecte su conexión a Internet de banda ancha al puerto WAN del dispositivo WBR-6004. (Figure 1-1)
- 3. Conecte el cable de red LAN del equipo. (Figure 1-1)
- Enchufe el adaptador de alimentación a la toma de suministro eléctrico. (Figure 1-1)
- Espere hasta que el indicador luminoso Status (Estado) parpadee de forma estable. Ello significa que el router está preparado para su uso. (Figure 1-2)
- **6.** La instalación ha finalizado. Ahora puede comenzar a configurar el dispositivo.

#### Configuración

- Inicie su explorador web (se recomienda utilizar Internet Explorer). En el cuadro de *Address (Dirección)*, introduzca lo siguiente: http://192.168.1.1 (Figure 2-1)
- Si el sistema se lo pide, introduzca la siguiente contraseña:"admin" (Figure 2-2)
- La primera vez que establezca una conexión con el dispositivo WBR-6004, deberá ejecutar el asistente de configuración para configurar la conexión a Internet. (Figure 2-3)

Seleccione Wizard (Asistente) y haga clic en Enter (Entrar).

Este asistente le guiará a través de la configuración en 5 sencillos pasos.

**Nota:** Para maximizar la eficacia de la seguridad inalámbrica, LevelOne recomienda el uso de los métodos de cifrado WPA2.

## Português

#### Verifique as suas definições de rede

- 1. Certifique-se de que o seu PC consegue obter automaticamente o endereço IP para que o WBR-6004 consiga comunicar com o PC durante a configuração.
  - Seleccione "Control Panel (Painel de controlo)" > "Network Connections (Ligações de rede)".
  - Clique com o botão direito em "Local Area Connection" (Ligação de área local) e escolha "Properties (Propriedades)".
  - Seleccione o protocolo TCP/IP para a sua placa de rede.
  - Clique no botão Propriedades. Deverá ver o seguinte ecrã e deverá seleccionar a opção "Obtain IP address automatically (Obter um endereço IP automaticamente)"

| Connect using                                                                                                    | General Alternate Configuration                                                                                                    |
|----------------------------------------------------------------------------------------------------|----------------------------------------------------------------------------------------------------|
| Realtek RTL8168/8111 PCI-E Gigabi Configure This connection uses the following items:     Configure      Configure      Con | You can get IP setting: assigned automatically if your network support this capability. Otherwise, you need to ask your network administrator the appropriate IP setting:         Image: State of the setting:         Image: State of the setting:         Image: Setting: Setting:         Image: Setting: Setting:         Image: Setting: Setting: Setting: Setting:         Image: Setting: Setting |
|                                                                                                    |                                                                                                    |

Reinicie o computador para se certificar que recebeu correctamente o endereço IP do Router.

### Instalação

- 1. Acople a antena inclusa. (Figure 1-1)
- Conecte sua conexão de internet banda larga à porta WBR-6004. (Figure 1-1)
- 3. Conecte o cabo de LAN do Computador. (Figure 1-1)
- 4. Plugue o Adaptador de Energia. (Figure 1-1)
- Aguarde até que a luz de Status esteja piscando constantemente. Isto significa que o rotador está pronto para uso. (Figure 1-2)
- **6.** A instalação está completa agora. Agora você pode começar a configurar o aparelho.

## Início

- Inicie seu navegador de internet (Internet Explorer recomendado). Na barra de Address (endereço), digite o seguinte: http://192.168.1.1 (Figure 2-1)
- 2. Quando pedido, use a seguinte senha: "admin" (Figure 2-2)
- Na primeira vez que você estiver conectado ao WBR-6004, você deve executar o Assistente de Configuração para configurar a Conexão de Internet. (Figure 2-3) Selecione Wizard (Assistente) e clique em Enter.
- Este assistente guiará você pela configuração em 5 passos fáceis. Nota: para segurança sem fio eficiente, o LevelOne recomenda métodos de encriptação WPA2.

## 繁體中文

## 檢查您的網路設定

- 1. 為了您的網路配置能正常運作, 請確定您的個人電腦能自動得 到 IP 位址.
  - 請選擇 "Control Panel" > "Network Connections".
  - 請在 "Local Area Connection" 上按滑鼠右鍵並選擇 "Properties".
  - 請在你所要設定的網路介面卡裡勾選 TCP/IP protocol.
  - 點選 Properties 選項. 您將會看見以下畫面並確定你勾選 了"Obtain IP address automatically"以及 "Obtain DNS server address automatically".

| Realtek RTL8168/8111 PCI-E Gigabi Configure                                                                                                    | You can get IP settings assigned automatically if your network support<br>this canability Otherwise on uneed to add uncur network administrator |
|----------------------------------------------------------------------------------------------------|----------------------------------------------------------------------------------------------------|
| Ins connection uses the following items:                                                                                                    | the appropriate IP settings.                                                                                                    |
| Description     4     Transmission Control Protocol/Internet Protocol. The default     wide area network protocol that provides communication     across diverse interconnected networks:     Show icon in notification area when connected     Notify me when this connection has limited or no connectivity | Default gateway:     Default gateway:     Use the following DNS server addresses:     Preferred DNS server:     Alternate DNS server:           |

請重新啓動你的電腦並確定能從路由器上得到 IP 位址.

#### 安裝

- 1. 將天線連接至 WBR-6004 的天線接頭 (Figure 1-1)
- 2. 將寬頻網路線的接頭連接至WBR-6004的WAN埠。(Figure 1-1)
- 3. 接網路線到路由器的 LAN 埠與電腦的網路卡端。(Figure 1-1)
- 4. 連接電源插頭。(Figure 1-1)
- 5. 當圖示的狀態顯示燈呈現穩定閃爍時,即表示路由器已可正常 作業。(Figure 1-2)
- 6. 安裝程序已完成,現在您可以開始啓動路由器並進行相關設定。

#### 設定

- 開啓網頁瀏覽器(建議使用 Internet Explorer)。請於 Address (位址)列輸入下列資訊: http://192.168.1.1 (Figure 2-1)
- 2. 進入網址頁面後,請於密碼處鍵入此密碼: admin (Figure 2-2)
- 當您第一次連接 WBR-6004 時,請執行設定精靈以完成網路連線設定。(Figure 2-3)

#### 點選「精靈」(Wizard)並按下「確認」(Enter)。

4. 此時精靈程式將引導您執行五項簡易設定步驟。

**請注意:**為確保無線網路的安全,LevelOne 建議您使用 WPA2 加密模式。

## 简体中文

### 检查您的网路设定

为了您的网路配置能正常运作,请确定您的个人电脑能自动得到的 IP 位址。.

- 请选择 "Control Panel" > "Network Connections".
- 请在 "Local Area Connection" 上按滑鼠右键并选择 "Properties".
- 请在你所要设定的网路介面卡里勾选 TCP/IP protocol.
- 点选 Properties 选项. 您将会看见以下画面并确定你勾选了 "Obtain IP address automatically"以及 "Obtain DNS server address automatically".

| Connect using:                                                                                                    | General Alternate Configuration                                                                                                    |
|----------------------------------------------------------------------------------------------------|----------------------------------------------------------------------------------------------------|
| Realtek RTL8158/8111 PCI-E Gigabi     Configure This connection uses the following items:     Generation     Generation     Generati | You can get IP settings assigned automatically if your network support<br>this capability. Otherwise, you need to ask your network administrator<br>the appropriate IP settings.<br>O beam on IP address automatically<br>U set the following IP address.<br>IP address. |
| Install Uninstar Properties<br>Description<br>Transmission Control Protocol/Internet Protocol. The default<br>wide area network protocol what provides communication<br>across diverse interconnected networks.                                                                                                    | Submet masts: Default gateway:  Stain DNS server address automatically Use the following DNS server addresses:                                                                                                    |
| ✓ Show icon in notification area when connected ✓ Notify me when this connection has limited or no connectivity                                                                                                    | Preterred DNS server                                                                                                    |

请重新启动你的电脑并确定能从路由器上得到 IP 位址.

#### 安装

- 1. 将天线连接至 WBR-6004 的天线接头 (Figure 1-1)
- 2. 将宽频网路线的接头连接至WBR-6004的WAN埠。(Figure 1-1)
- 3. 接网路线到路由器的 LAN 埠与电脑的网路卡端。(Figure 1-1)
- 4. 连接电源插头。(Figure 1-1)
- 5. 当图示的状态显示灯呈现稳定闪烁时,即表示路由器已可正常 作业。(Figure 1-2)
- 6. 安装程序已完成,现在您可以开始启动路由器并进行相关设定。

#### 设定

- 开启网页浏览器(建议使用 Internet Explorer)。请于 Address (位址)列输入下列资讯: http://192.168.1.1 (Figure 2-1)
- 2. 进入网址页面后,请于密码處键入此密码: admin (Figure 2-2)
- 当您第一次连接 WBR-6004 時,请执行设定精灵以完成网路连 线设定。(Figure 2-3)

点选「精灵」(Wizard)并按下「确认」(Enter)。

4. 此时精灵程式将引导您执行五项简易设定步骤。

**请注意:**为确保无线网路的安全,LevelOne 建议您使用 WPA2 的加密模式。